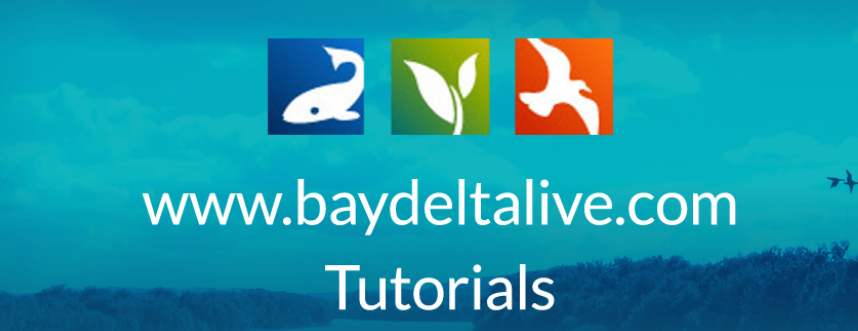

## HOW TO USE THE BASKET FUNCTION

The basket function is an easy way to add photos, videos, and documents to a project or wiki page.

To use the basket function, you need to log in.

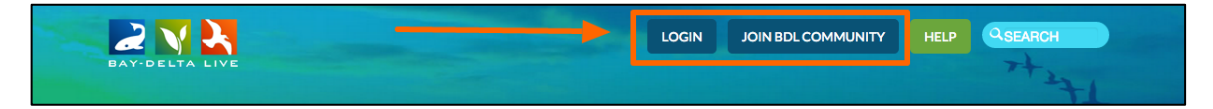

Once you are logged in, you can start searching for the documents you want to "collect" in your basket.

The best place to start is the document library.

You can get there by clicking on "Photos/Videos/Docs" in the icon bar on the homepage.

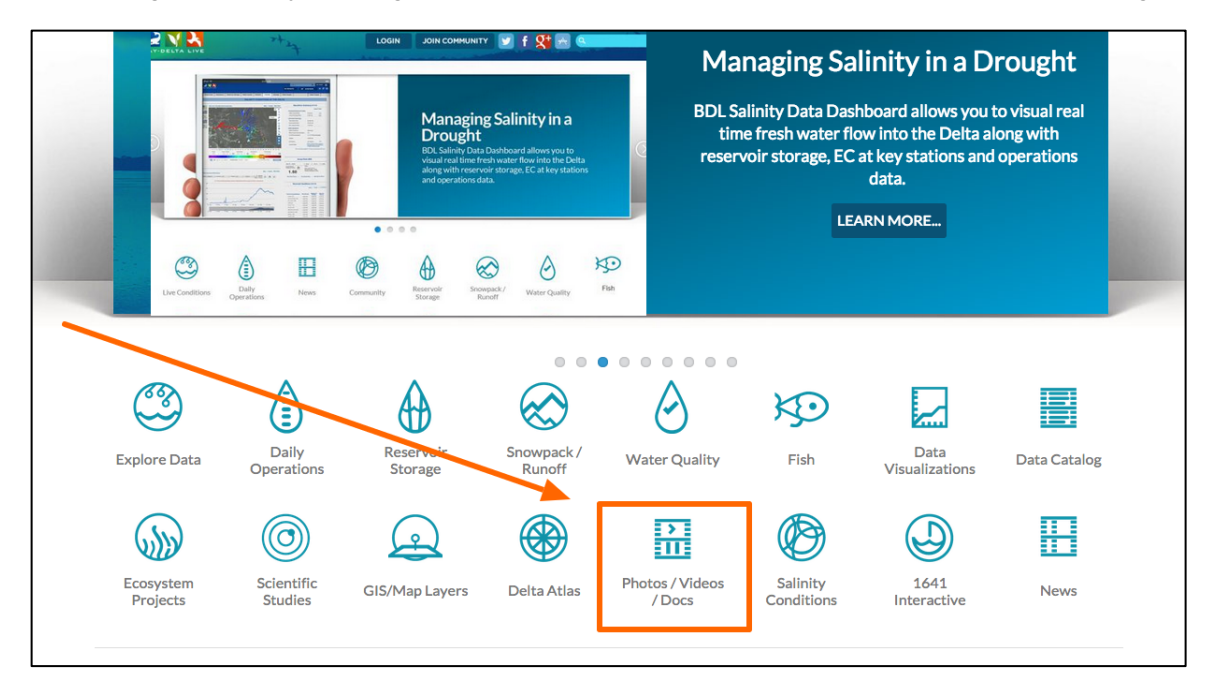

| 公              | Explore Data        | Operations    | Projects  | Maps & GIS                            | Photos, Videos, D  | ocs Data Catalog              | Community    |
|----------------|---------------------|---------------|-----------|---------------------------------------|--------------------|-------------------------------|--------------|
| ВАУ-ВЕ         |                     |               | SARAH DO  | DLISLAGER 🏟   💘                       | (0) MY BASKET      | OIN BDL COMMUNITY             |              |
|                | What's New          | Search & List | t View Pl | aces Species                          | & Environment      | Add New Science               | e Help       |
| Search a       | nd Filter           | ?             |           | SORT BY Modified                      | Da 🗘 RESULTS PER F | PAGE 24 +                     | UVIEW ON MAP |
| Data Sou       | urce                |               |           |                                       | Ny Docs            | Public Docs                   |              |
| all            | •                   | \$            |           |                                       | TOOLS 🔅            |                               | TOOLS 🔅      |
| Search         |                     |               | IMAGE     |                                       |                    | DELTA ATLAS                   |              |
| Sub Type       | e                   | \$            | K         | NAGGS RANCH R                         | ICE FIELD          | LAND US                       | ES           |
| Regions        |                     | •             | (P<br>in  | P] Sep 02, 2015 04:19 PM<br>hage/jpeg |                    | [P] Sep 02, 201<br>image/jpeg | L5 02:13 PM  |
| Privacy S      | Settings            | <b>v</b>      |           |                                       |                    |                               |              |
| Public         | _                   | \$            | 222       |                                       | 0                  | 222                           | O            |
| Map It RESET I | Clear Re LISTINGS S | EARCH         | JOURNAL   |                                       | TOOLS 🔅            | JOURNAL                       | TOOLS 🔅      |

There are two sections here: "Public Docs" and "My Docs."

Find the item you want and hover over the "TOOLS" menu. Choose, "Add to Basket."

|   | $\hat{\omega}$       | Explore Data | Operations    | Projects   | Maps & GIS                            | Photos, Videos,             | Docs Data Catalog                | Community   |  |
|---|----------------------|--------------|---------------|------------|---------------------------------------|-----------------------------|----------------------------------|-------------|--|
| 1 | BAY-DE               |              |               | SARAH D    | DOLISLAGER 🔅   📜                      | 7 (0) MY BASKET             | JOIN BDL COMMUNITY               |             |  |
|   |                      | What's New   | Search & List | View P     | laces Specie                          | s & Environment             | Add New Science                  | Help        |  |
|   | Search an            | d Filter     | ?             |            | SORT BY Modifie                       | d Da ¢ RESULTS PER          | PAGE 24 🗘 🔛 📰 🗆                  | VIEW ON MAP |  |
|   | Data Sour            | rce          | •             |            |                                       | My Docs                     | Public Docs                      |             |  |
|   | Search               |              | 1             | IMAGE      |                                       |                             | DELTA ATLAS                      | TOOLS 🔅     |  |
|   | Sub Type             |              |               |            | KNAGGS RANCH                          | Share<br>Download           | LAND USES                        |             |  |
|   | Regions              |              | 2<br>         | (<br> <br> | P] Sep 02, 2015 04:19 PM<br>mage/jpeg | Empty Basket Here Permalink | [P] Sep 02, 2015 0<br>image/jpeg | 2:13 PM     |  |
|   | Privacy Se<br>Public | ettings      | \$            | ala.       |                                       | URL 🕑                       | <u>281</u>                       | O           |  |
|   | Map It     RESET L   | Clear Res    | Sults         |            |                                       | TOOLS 🅸                     |                                  | TOOLS 🔅     |  |

## You can add as many items as you'd like.

Now scroll up to the top of the page. You'll see your basket next to your name. Mine says I have three items in my basket.

|                 | lore Data 🛛 🤇 | Operations    | Projects | Maps & GIS              | Photos, Videos, I | Docs Da     | ata Catalog        | Comm      | unity   |  |
|-----------------|---------------|---------------|----------|-------------------------|-------------------|-------------|--------------------|-----------|---------|--|
| 2 🗸             | λ,            |               | SARAH    |                         | 7 (3) My Basket   | OIN BDL COM | IMUNITY            | HELP      | SEARCH  |  |
| BAY-DELTA I     |               |               |          |                         |                   |             |                    |           | ← ሮ ≣   |  |
| v               | Vhat's New    | Search & List | View Pla | aces Species            | λ Environment     | Add New     | Science            | Help      | +1+     |  |
| Search and Eilt |               |               |          | SORT BY Modified        | Da 🛊 RESULTS PER  | PAGE 24 🛟   |                    | VIEW ON M | AP      |  |
|                 | 킛             |               |          |                         | My Docs           | Public I    | Docs               |           |         |  |
| Data Source     |               | •             |          |                         |                   |             |                    |           |         |  |
| Search          |               | -             |          |                         | TOOLS 🔅           |             |                    |           | TOOLS 🔅 |  |
|                 |               |               | IMAGE    |                         |                   | DELTA AT    | LAS                |           |         |  |
| Sub Type        |               |               | K        | NAGGS RANCH RI          | CE FIELD          | C. South    | LAND USES          |           |         |  |
| all             |               | \$            | C        | alTrout                 |                   | Service .   | DWR                |           |         |  |
| Regions         |               |               | [P       | ] Sep 02, 2015 04:19 PM |                   |             | [P] Sep 02, 2015 ( | 02:13 PM  |         |  |
| all             |               | \$            | im       | iage/jpeg               |                   |             | image/jpeg         |           |         |  |
| Privacy Setting | s             |               |          |                         | _                 |             |                    |           | _       |  |
| Public          |               | \$            |          |                         | 0                 | 210         |                    |           | 0       |  |
| 🗆 Map It        | Clear Resu    | lts           |          |                         |                   |             |                    |           |         |  |
| RESETLISTIN     | GS SEA        | RCH           |          |                         |                   |             |                    |           |         |  |
|                 |               |               | JOURNAL  |                         |                   | JOURNAL     |                    |           |         |  |

If you click on the basket icon, a box appears. This shows you the specific items in your basket.

|   | $\hat{\omega}$ | Explore Data | Operations    | Projects               | Maps & GIS                           | Photos, Video        | s, Docs   | Data   | Catalog        | Com          | munity      |        |
|---|----------------|--------------|---------------|------------------------|--------------------------------------|----------------------|-----------|--------|----------------|--------------|-------------|--------|
| - | 2              |              |               | SARAH                  | DOLISLAGER 🔅                         | ) (3) My Basket      | JOIN BDL  | сомми  |                | HELP         | QSEARCH     |        |
|   | BAY-DEL        | TA LIVE      |               |                        |                                      |                      |           |        | Assignments    | 5            |             | ∃×     |
|   |                | What's New   | Search & List | t View P               | laces Spec                           | ies & Environment    | Add N     | ew     | Knaggs Rancl   | n Rice Field | View more   | lelete |
|   |                |              |               |                        | A                                    |                      |           |        | Land Uses      |              | FICH HIGHC  |        |
|   | Courseland     |              |               |                        | SORT BY Modi                         | fied Da 💠 RESULTS PE | R PAGE 24 | •      |                |              | View more   | Pelete |
|   | Searchan       | a Filter     |               |                        |                                      | My Docs              | I Pu      | blic [ | Large Mouth    | Bass         |             |        |
|   | Data Sour      | ce           |               |                        |                                      | 11, 2003             | 1 14      | Dire L |                |              | View more D | r lete |
|   | all            |              | \$            |                        |                                      | TOOLS &              |           |        |                | -            | TOOLS 👸     |        |
|   | Search         |              |               | IMAGE                  |                                      | 10000                | DELT      |        | -              |              |             |        |
|   |                |              |               | IMAGE                  |                                      |                      | DELT      | AATLAS | 5              |              |             |        |
|   | Sub Type       |              |               |                        | KNAGGS RANCI                         | RICE FIELD           | 2         | L/     | AND USES       |              |             |        |
|   | all            |              | \$            | Constant in the second | CalTrout                             |                      |           | DV     | WR             |              |             |        |
|   | Regions        |              |               | [<br>]                 | P] Sep 02, 2015 04:19 P<br>mage/ipeg | М                    |           | (P)    | Sep 02, 2015 ( | 02:13 PM     |             |        |
|   | all            |              | Ŧ             |                        |                                      |                      |           |        | -072-0         |              |             |        |
|   | Privacy Se     | ttings       | <b></b>       | 111                    |                                      | 6                    | 222       |        |                |              |             |        |
|   | □ Map It       |              | eulte         |                        |                                      |                      |           |        |                |              |             |        |
|   |                |              | Juita         |                        |                                      | TOOLS 🥸              |           |        |                |              | TOOLS 🔅     |        |
|   | RESET LI       | STINGS       | EARCH         | JOURNAL                |                                      |                      | JOUR      | NAL    |                |              |             |        |

| 公      | Explore Data | Operations    | Projects   | Maps & GIS        | Photos, Videos,  | Docs Da                                 | ata Catalog        | Comm         | unity            |
|--------|--------------|---------------|------------|-------------------|------------------|-----------------------------------------|--------------------|--------------|------------------|
| 2      |              |               | SARAH DOL  | ISLAGER 🏟 🗎 🍹     | 7 (3) My Basket  | JOIN BDL COM                            |                    | HELP         | SEARCH           |
| BAY-   | DELTA LIVE   |               |            |                   |                  |                                         | Assignments        |              | 3                |
|        | What's New   | Search & List | View Place | s Species         | & Environment    | Add New                                 | Knaggs Ranch       | n Rice Field |                  |
|        |              | 1             |            |                   |                  |                                         | Land Uses          |              | View more Delete |
| Search | h and Filter | ?             | SC         | ORT BY Modified   | Da 🛊 RESULTS PER | R PAGE 24 💠                             | Large Mouth        | Bass         | View more Delete |
|        |              |               |            |                   | My Docs          | Public D                                | Large Mouth        | Dass         | View more Delete |
| Data S | Source       | •             |            |                   |                  |                                         |                    |              | Clear            |
| Search | <br>h        | •             |            |                   | TOOLS 🔅          |                                         |                    |              | TOOLS 🔅          |
|        |              |               | IMAGE      |                   |                  | DELTA ATI                               | LAS                |              |                  |
| Sub Ty | уре          |               | KNA        | GGS RANCH R       | ICE FIELD        |                                         | LAND USES          |              |                  |
| all    |              | \$            | CalTro     | out               |                  | 1 - 1 - 1 - 1 - 1 - 1 - 1 - 1 - 1 - 1 - | DWR                |              |                  |
| Regior | ns           |               | [P] Sep    | 02, 2015 04:19 PM |                  | L. X                                    | [P] Sep 02, 2015 ( | 02:13 PM     |                  |
| all    |              | \$            | image/     | jpeg              |                  |                                         | image/jpeg         |              |                  |
| Privac | y Settings   |               |            |                   | _                |                                         |                    |              | _                |
| Public | )            | \$            | 111        |                   | 0                | 222                                     |                    |              | 0                |
| 🗆 Map  | It Clear R   | lesults       |            |                   |                  |                                         |                    |              |                  |
| DECE   |              |               |            |                   | TOOLS 🔅          |                                         |                    |              | TOOLS 🔅          |
| RESE   | STLISTINGS   | SEARCH        | JOURNAL    |                   |                  | JOURNAL                                 |                    |              |                  |

You can delete items individually by clicking the "delete" button here.

If you click, "View More," the browser will go to that item.

| ŵ          | Explore Data | Operations   | Projects       | Maps & GIS               | Photos, Video      | s, Docs | Dat      | ta Catalog      | Com           | munity    |        |  |
|------------|--------------|--------------|----------------|--------------------------|--------------------|---------|----------|-----------------|---------------|-----------|--------|--|
| <br>2      | V 🚬          |              | SARAH          | DOLISLAGER 🔅             | 🐺 (3) My Basket    | JOIN B  | DLCOMN   | UNITY           | HELP          | QSEARCH   |        |  |
| BAY-DEI    | LTA LIVE     |              |                |                          |                    |         |          | Assignmen       | ts            |           |        |  |
|            | What's New   | Search & Lis | t View P       | laces Specie             | es & Environment   | Ado     | d New    | Knaggs Ran      | ch Rice Field | View more | Delete |  |
|            |              |              |                | A david De la com        |                    |         |          | Land Uses       |               |           |        |  |
| Search an  | nd Filter    | ?            |                | SORT BY Modifi           | ed Da 🛊 RESULTS PI | ERPAGE  | 24 \$    | Large Mout      | h Bass        | View more | Delete |  |
|            |              |              |                |                          | My Docs            | 1       | Public E |                 |               | View more | Delete |  |
| Data Sour  | rce          | •            |                |                          |                    |         |          |                 |               | Clea      | ar     |  |
| all        |              | Ŧ            |                |                          | TOOLS 🔅            |         |          |                 |               | TOOLS 🔅   |        |  |
| Search     |              |              | IMAGE          |                          |                    | DE      |          | AS              |               |           |        |  |
| Sub Type   |              |              |                | KNAGGS RANCH             | RICE FIELD         |         | ALL T    | LAND USE        | S             |           |        |  |
| all        |              | \$           | and the second | CalTrout                 |                    |         |          | DWR             |               |           |        |  |
| Regions    |              |              |                | P] Sep 02, 2015 04:19 PN | 1                  |         |          | [P] Sep 02, 201 | 5 02:13 PM    |           |        |  |
| all        |              | ¢            | I              | mage/jpeg                |                    |         |          | image/jpeg      |               |           |        |  |
| Privacy Se | ettings      |              |                |                          |                    |         |          |                 |               |           |        |  |
| Public     |              | ÷            | 240            |                          |                    |         | x        |                 |               | 0         |        |  |
| Map It     | 🗆 Clear R    | esults       |                |                          | TOOLS -            |         |          |                 |               | TOOLS 🖏   |        |  |
| RESETL     | ISTINGS      | SEARCH       | JOURNAL        |                          | 1005-1             | JO      | URNAL    |                 |               |           |        |  |

Once you are done adding items to your basket, you can add these items to a project or wiki page.

Click on "Projects" in the top bar.

|   | $\hat{\omega}$             | Explore Data | Operations   | Projects   | Maps & GIS                                             | Photos, Videos, I   | Docs Data Catalo                | g Commu             | inity   |  |
|---|----------------------------|--------------|--------------|------------|--------------------------------------------------------|---------------------|---------------------------------|---------------------|---------|--|
| - | BAY-DE                     |              |              | SARAH      | DOLISLAGER 🔅   🍹                                       | 📱 (3) My Basket 🛛 🕁 | IOIN BDL COMMUNITY              | HELP                |         |  |
|   |                            | What's New   | Search & Lis | t View P   | laces Species                                          | & Environment       | Add New Scier                   | ice Help            | -17     |  |
|   | Search ar                  | nd Filter    | ?            |            | SORT BY Modified                                       | Da 🛊 RESULTS PER    | PAGE 24 💠 🏭 🔚                   |                     | AP      |  |
|   | Data Sou                   | rce          | ¢            |            |                                                        | My Docs             | Public Docs                     |                     | TOOLS 🔅 |  |
|   | Search                     |              |              | IMAGE      |                                                        |                     | DELTA ATLAS                     |                     |         |  |
|   | Sub Type<br>all<br>Regions |              | \$           |            | KNAGGS RANCH R<br>CalTrout<br>P] Sep 02, 2015 04:19 PM | ICE FIELD           | LAND US<br>DWR<br>(P) Sep 02, 2 | 5ES<br>015 02:13 PM |         |  |
|   | all                        |              | \$           | h          | mage/jpeg                                              |                     | image/jpeg                      |                     |         |  |
|   | Privacy S<br>Public        | ettings      | \$           | <u>ate</u> |                                                        | 0                   | 121                             |                     | 0       |  |
|   | Map It     RESET L         | Clear Re     | EARCH        |            |                                                        | TOOLS 🔅             |                                 |                     | tools 🔅 |  |
| 1 |                            |              |              | JOURNAL    |                                                        |                     | JOURNAL                         |                     |         |  |

Find the project you are working on. Hover over the "TOOLS" menu in the right-hand corner and select, "Empty Basket Here."

| $\hat{\omega}$ | Explore Data | Operations    | Projects | Maps & GIS           | Photos, Videos,   | Docs Data     | Catalog            | Community       |     |
|----------------|--------------|---------------|----------|----------------------|-------------------|---------------|--------------------|-----------------|-----|
| 2              | V 🔍          |               | SARAH    | DOLISLAGER 🏟 🗎 🤇     | 🐺 (3) My Basket   | JOIN BDL COMM |                    |                 |     |
| BAY-DE         |              |               |          |                      |                   |               |                    | +0              | 2 ≣ |
|                | What's New   | Search & List | t View D | ocument Library      | My Projects       | Add New       |                    | -1              |     |
|                |              |               |          | SORT BY Modifie      |                   |               |                    |                 |     |
| Search a       | nd Filter    |               |          | bont br mound        | My Docs           | Public Dor    |                    |                 |     |
| Data Sou       | urce         |               |          |                      | My Docs           | Public Doc    | 2                  |                 |     |
| all            |              | ÷ 1 -         |          |                      | TOOLS 2           |               |                    | TOOLS A         |     |
| Search         |              |               | DROJECT  | -                    | View              | DROJECT       |                    |                 |     |
|                |              |               | PROJECT  |                      | Share             | PROJECT       |                    |                 |     |
| Туре           |              |               | -        | EST PROJECT          | Edit              | C             | ENTRAL VAI         | LLEY FLOODPLAIN |     |
| all            |              | \$            |          | ul 29, 2015 05:41 PM | Duplicate         | H             | ABITAT INV         | ESTIGATION      |     |
| Sub Type       | 2            |               |          |                      | Add to Basket     | Ja            | cob Katz           |                 |     |
| all            | •            | ÷ <           |          |                      | Empty Basket Here | Ju            | n 16, 2015 10:44 A | M               |     |
| Regions        |              |               | A        | _                    | Permalink         |               |                    |                 | _   |
| all            |              | \$            |          |                      | Delete            |               |                    | View Project    |     |
| Privacy S      | Settings     |               |          |                      |                   | <b>A</b>      |                    |                 | -   |
| Private        |              | \$            |          |                      |                   |               |                    |                 |     |
| 🗆 Map It       | 🗆 Clear Re   | esults        |          |                      | TOOLS 🔅           |               |                    | TOOLS 🔅         |     |

If you click, "View Project" to open up the Project page, the TOOLS menu will be in the left-hand corner.

|   | $\widehat{\mathbf{W}}$ | Explore Data             | Operations         | Projects | Maps & GIS     | Photos, Video   | s, Docs Data   | Catalog Co | ommunity |  |
|---|------------------------|--------------------------|--------------------|----------|----------------|-----------------|----------------|------------|----------|--|
|   | BAY-DE                 |                          |                    | SARAH    | Dolislager 🔅 🛛 | 🛒 (3) My Basket | JOIN BDL COMMU | JNITY HELP |          |  |
|   |                        | ost Droject              |                    |          |                |                 |                |            |          |  |
|   |                        | est Project              |                    |          |                |                 |                |            |          |  |
|   |                        | S RECENT A               | CTIVITY A          | ARTICLE  | DOCUMENTS      | IMAGES/VIDEO    | MAPS           |            |          |  |
| • |                        |                          |                    |          |                |                 |                | EDITA      | RTICLE   |  |
|   | WELCO                  |                          | IL EDITOR          | GUIDE. R | EPLACE TH      | IS TEXT WIT     | H MAIN PR      | OJECT TIT  | LE       |  |
|   | Replace this           | text with your introduc  | ctory paragraph    |          |                |                 |                |            |          |  |
|   | REPLAC                 | CE THIS TEXT             | r with yo          | OUR NEXT | SUB-HEAD       | ING             |                |            |          |  |
|   | Replace this           | text with the content fo | or this sub-headin | g        |                |                 |                |            |          |  |
|   | REPLAC                 | CE THIS TEXT             | r with yo          | OUR NEXT | SUB-HEAD       | ING             |                |            |          |  |
|   | Replace this           | text with the content fo | or this sub-headin | g        |                |                 |                |            |          |  |
|   |                        |                          |                    |          |                |                 |                |            |          |  |

Now go to the "Documents" tab and you'll see all of the items you just dropped.

| $\hat{\omega}$ | Explore Data | Operations | Projects | Maps & GIS       | Photos, Videos    | s, Docs D    | Data Catalog                                | Commu      | nity              |
|----------------|--------------|------------|----------|------------------|-------------------|--------------|---------------------------------------------|------------|-------------------|
| BAY-DEL        |              |            | SARAH    | I DOLISLAGER 🔅 🗎 | 🛒 (3) My Basket   | JOIN BDL COP | MMUNITY                                     | HELP       | LSEARCH<br>← C' Ⅲ |
|                |              |            |          |                  |                   |              |                                             |            |                   |
| 🏐 Te           | st Project   |            | <u> </u> |                  |                   |              |                                             |            |                   |
| 🔅 TOOLS        | RECENTA      | CTIVITY A  | RTICLE   | DOCUMENTS        | IMAGES/VIDEO      | MAPS         |                                             |            |                   |
| Soarch an      | d Filtor     |            |          | SORT BY Modifie  | d Da 🛊 RESULTS PE | R PAGE 6     | •                                           | VIEW ON MA | P                 |
| Search         |              |            |          |                  | My Docs           | Public       | Docs                                        |            |                   |
| Content T      | уре          | \$         | IMAGE    |                  | TOOLS 🔅           | IMAGE        |                                             |            | tools 🏠           |
| Sub Type       |              | \$         |          | LARGE MOUTH BA   | ASS               |              | BLUE GILL<br>[P] Aug 18, 2015<br>image/ipeg | 01:30 PM   |                   |
| Type<br>all    |              | \$         |          |                  |                   |              |                                             |            |                   |
| Sub Type       |              |            | 222      |                  | C                 | <u>, 22.</u> |                                             |            | O                 |

If you are done adding the items and want to delete the contents of your basket, you can do so by clicking on the basket icon next to your name. A box pops up, showing the contents of the basket. Click, "Clear" to clear the contents of the basket.

|                 | lore Data | Operations | Projects | Maps & GIS                                            | Photos, Video        | s, Docs     | Data Catalog                 | Com           | munity           |   |
|-----------------|-----------|------------|----------|-------------------------------------------------------|----------------------|-------------|------------------------------|---------------|------------------|---|
|                 | 2         |            | SARA     | H DOLISLAGER 🔅                                        | 💘 (3) My Basket      | JOIN BDL CO |                              | HELP          | QSEARCH          |   |
| BAY-DELTA       | LIVE      |            |          |                                                       |                      |             | Assignmen                    | its           | ;                | ¢ |
|                 |           | 1          |          |                                                       |                      |             | Knaggs Ran                   | ch Rice Field |                  |   |
|                 |           |            |          |                                                       |                      |             | Land Uses                    |               | View more Delete |   |
| 🍈 Test          | Project   |            |          |                                                       |                      |             | Large Mout                   | h Bass        | View more Delete |   |
| 🔅 TOOLS         | RECENT AC |            | RTICLE   | DOCUMENTS                                             | IMAGES/VIDEO         | MAPS        | 2 -                          |               | View more Delete |   |
|                 |           |            |          | SORT BY Modi                                          | fied Da 🛊 RESULTS PE | R PAGE 6    | • # = 0                      | VIEW ON       | MAP              |   |
| Search and Filt | er        |            |          |                                                       | My Docs              | Publi       | c Docs                       |               |                  |   |
| Search          |           |            |          |                                                       |                      |             |                              |               |                  |   |
| Content Type    |           | \$         | IMAGE    |                                                       | TOOLS 🔅              | IMAGE       |                              |               | TOOLS 🔂          |   |
| Sub Type        |           | \$         |          | LARGE MOUTH<br>[P] Aug 18, 2015 01:31 F<br>image/jpeg | BASS                 |             | P] Aug 18, 201<br>image/jpeg | 5 01:30 PM    |                  |   |
| all             |           | \$         | 111      |                                                       |                      |             |                              |               |                  |   |

This concludes the "How to Use the Basket Function" tutorial. For more tutorials, visit the Help Section on www.baydeltalive.com.